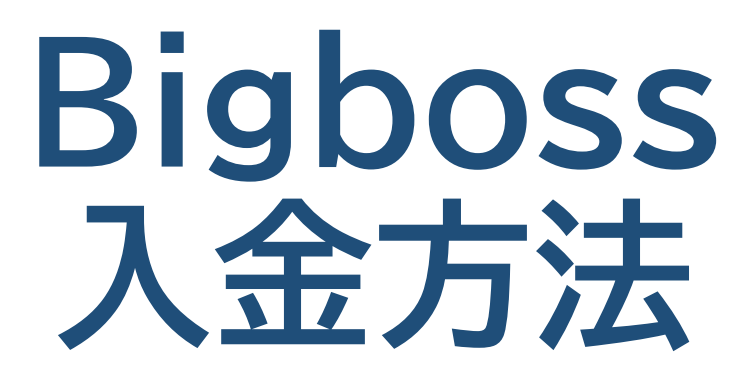

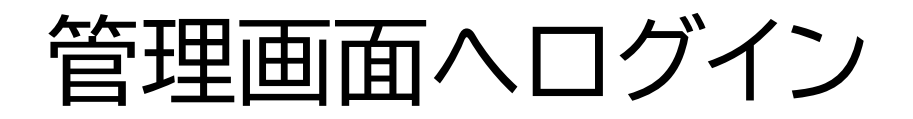

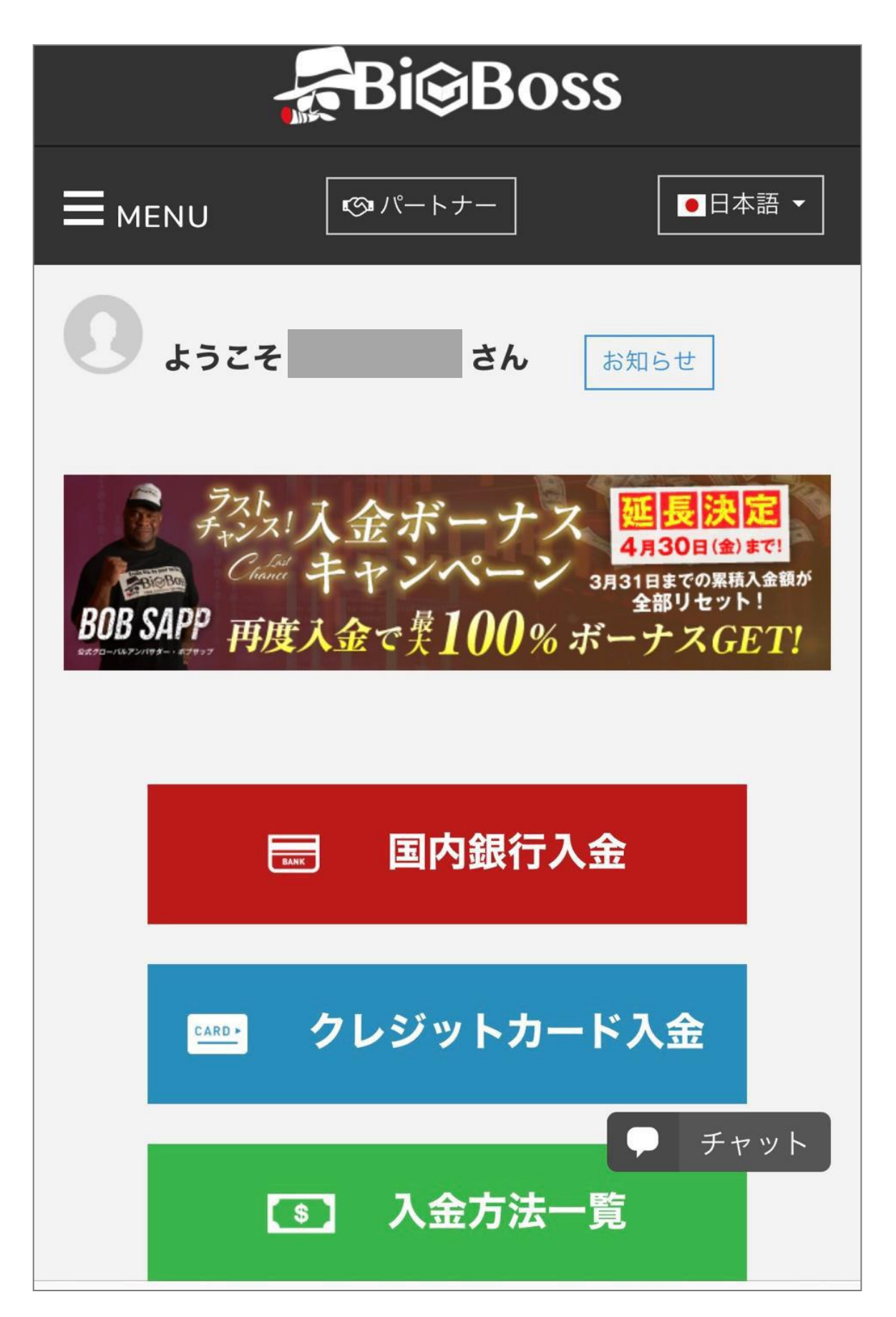

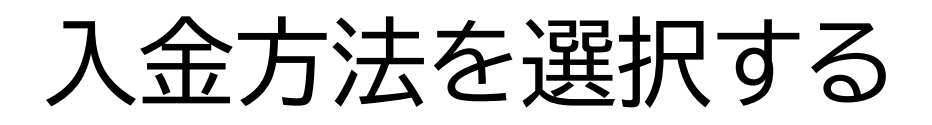

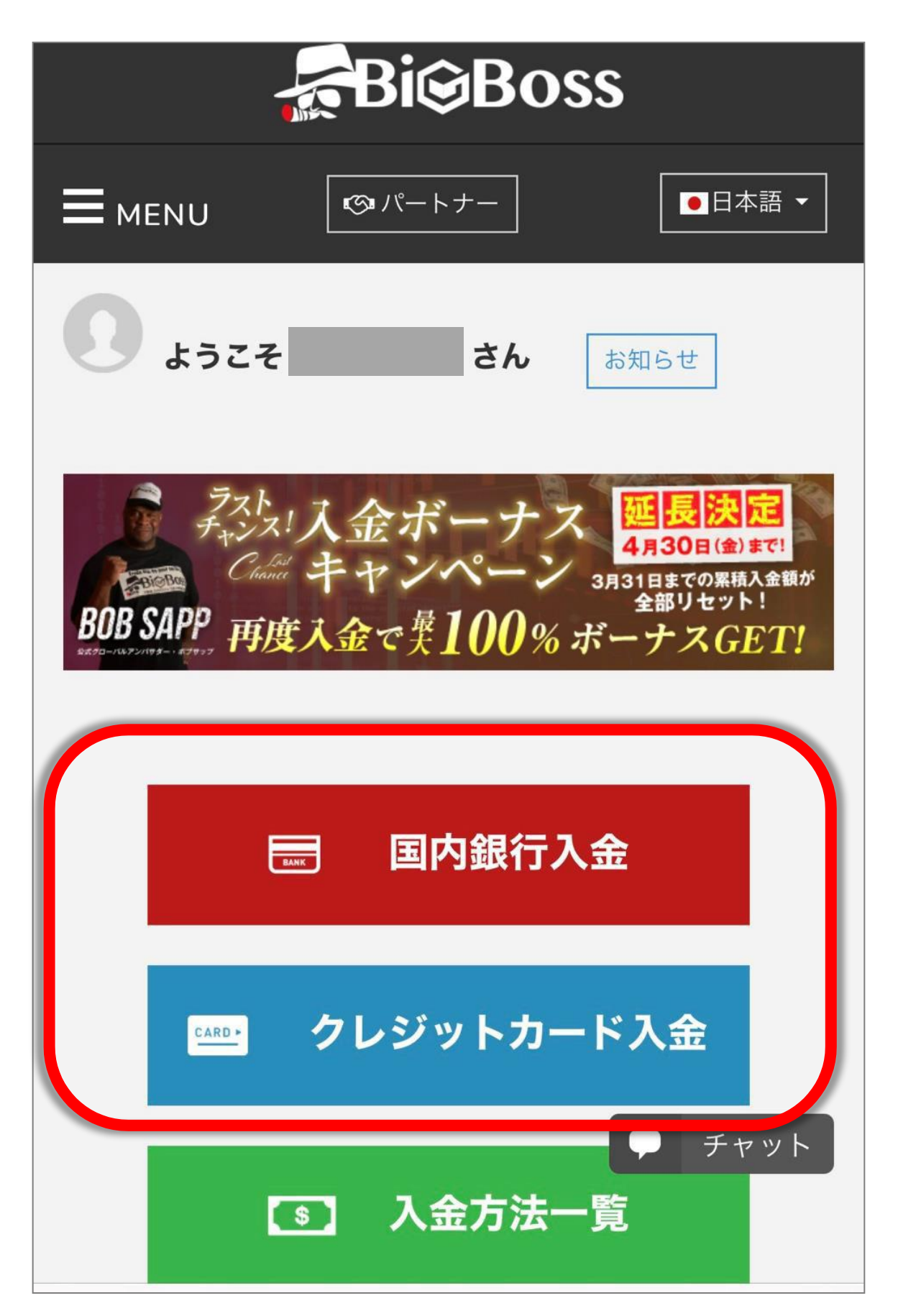

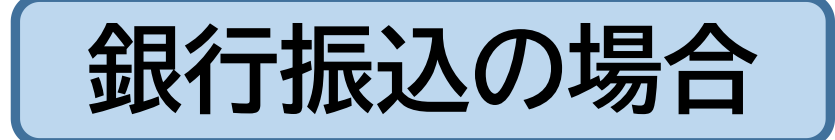

# 「国内銀行入金」をタップ

| ■ 国内銀行入金                   |
|----------------------------|
| □ クレジットカード入金               |
| ③ 入金方法一覧                   |
| <u>     マイアカウント     更新</u> |
| 口座番号 ★★ サーバー ★★            |

## 確認事項を確認する

| <b>血</b> 国内銀行入金                                                                                                    |                        |
|----------------------------------------------------------------------------------------------------|------------------------|
| 🗥 お手続きの前にご確認ください                                                                                                    |                        |
| ✓ この入金方法は日本国外の銀行からのお振込み<br>には対応しておりません。                                                                                                    |                        |
| ✓ この入金方法で日本国外の銀行から楽天銀行の<br>口座にお振込みされた場合、自動返金となりま<br>す。ご注意ください。                                                                                                    |                        |
| ✓ 日本国外の銀行からのご入金は海外銀行入金を<br>ご利用ください。                                                                                                    |                        |
| 海外銀行入金はこちら                                                                                                    |                        |
| 🔊 国内銀行送金の手数料について                                                                                                    |                        |
| ✓ BigBossは日本国内銀行への日本円送金に対応<br>しております。このため、海外送金手数料がか<br>かりません。<br>※たいていの場合、銀行側で通常の振込手数料<br>がかかりますのでご了承ください。                                                            |                        |
| ✓ お振込み金額 ¥50,000 以上の場合                                                                                                    |                        |
| <ul> <li>手数料無料となります。</li> <li>✓ お振込み金額 ¥50,000 未<br/>¥1,000の手数料がかかりま</li> <li>ご自身(<br/>えていただきます。</li> <li>✓ ドルロ座へのご入金の場合<br/>手数料¥1,000を引いた額を<br/>ル換算いたします。</li> </ul> | の画面に<br>いる内容を<br>ください。 |
| ル換昇いたします。                                                                                                    |                        |

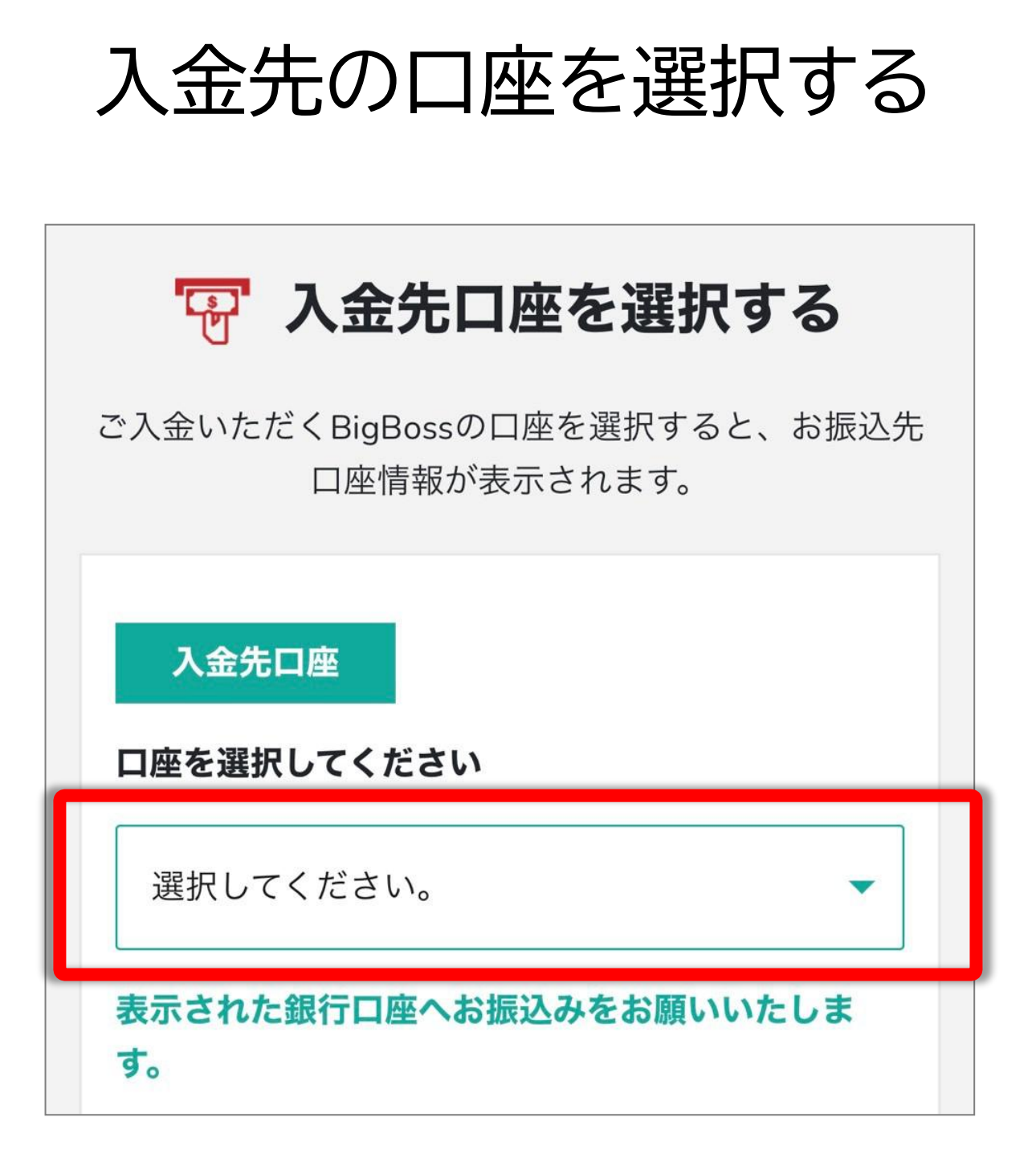

所有している口座番号が選択できます 入金したい Bigboss の口座番号を 選んで下さい

## 画面下に 振込先口座が表示されます

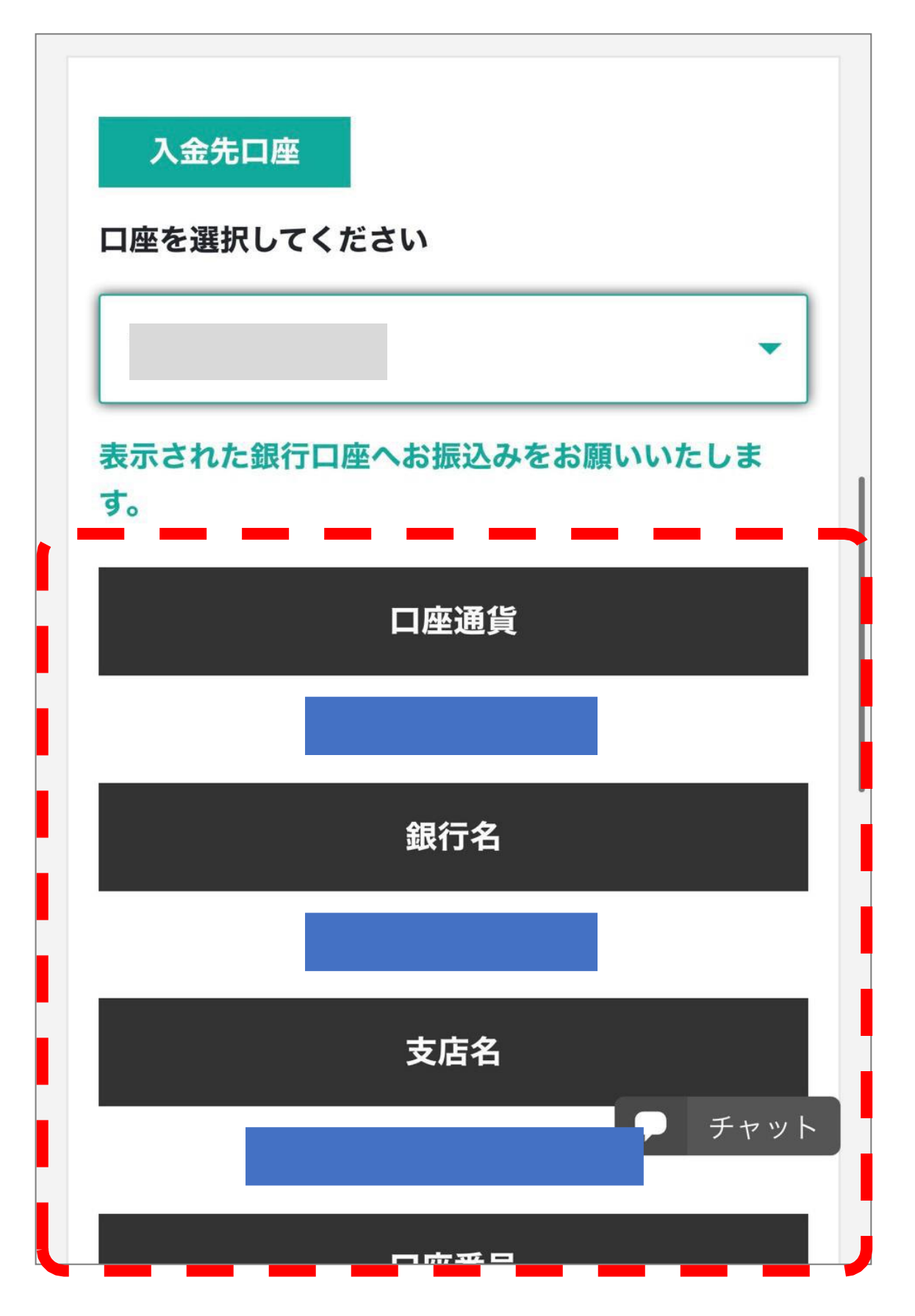

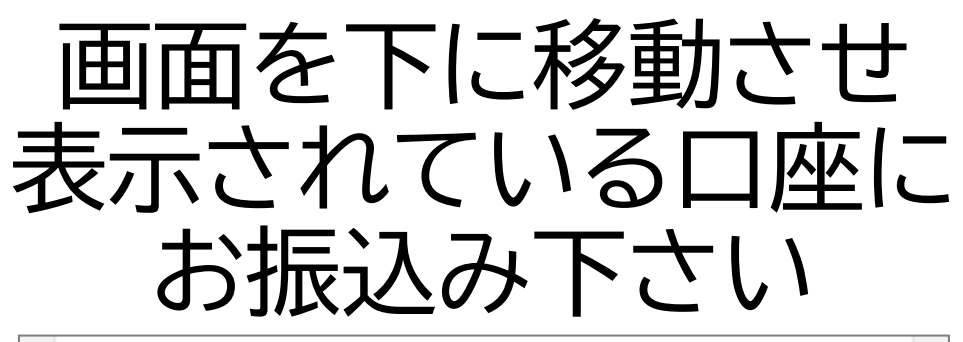

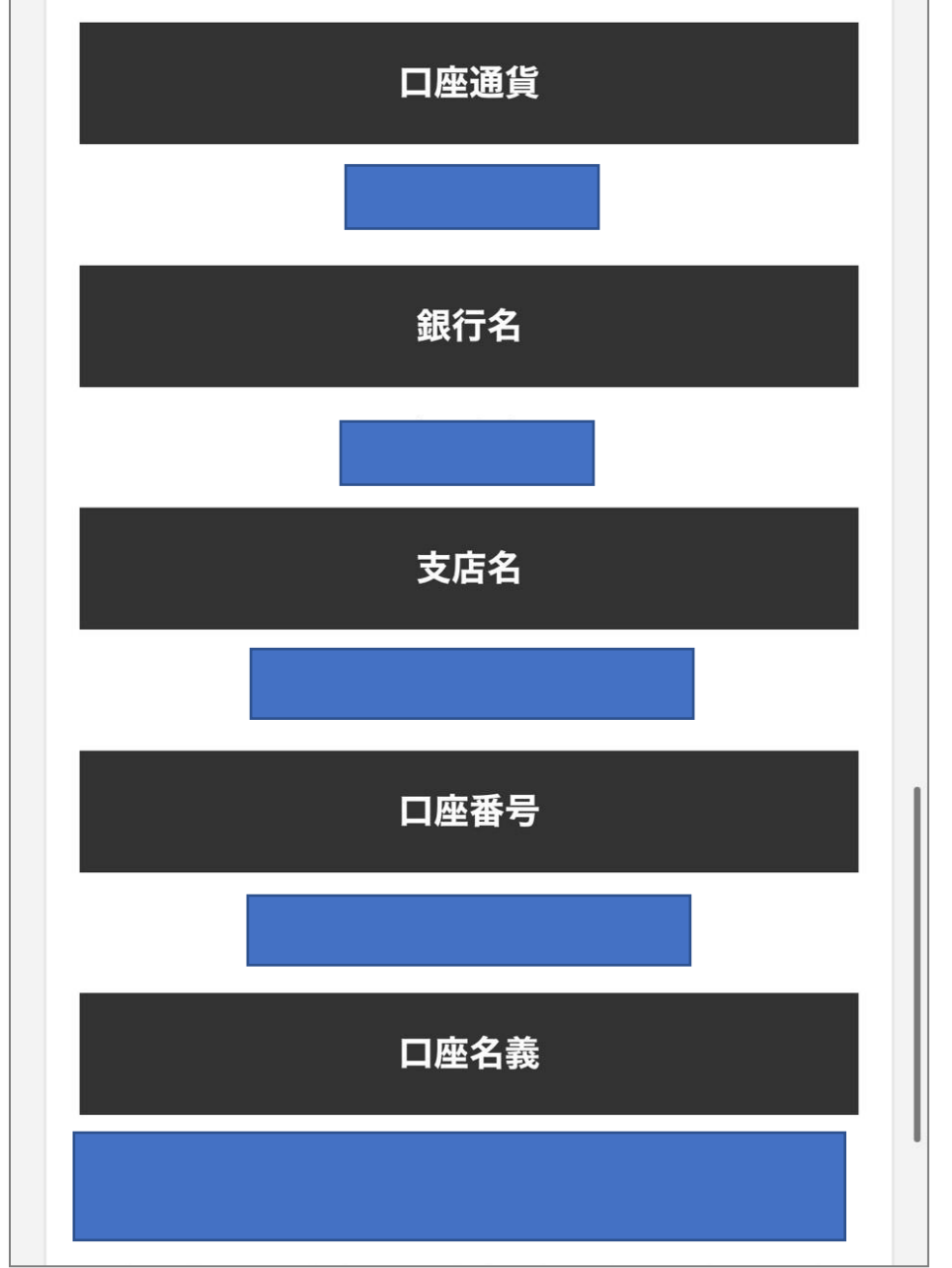

※表示される情報はアカウントや ロ座番号により異なります 必ずご自身の画面に表示されている 口座情報をご確認ください

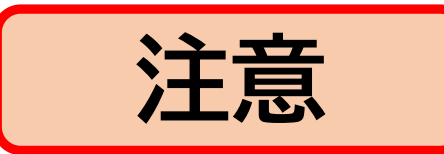

#### ※振込者名は、<mark>MT4口座番号</mark> と <mark>ローマ字表記の名前</mark> にして お振込みください

振込依頼人名(半角)

振込依頼人名(全角)

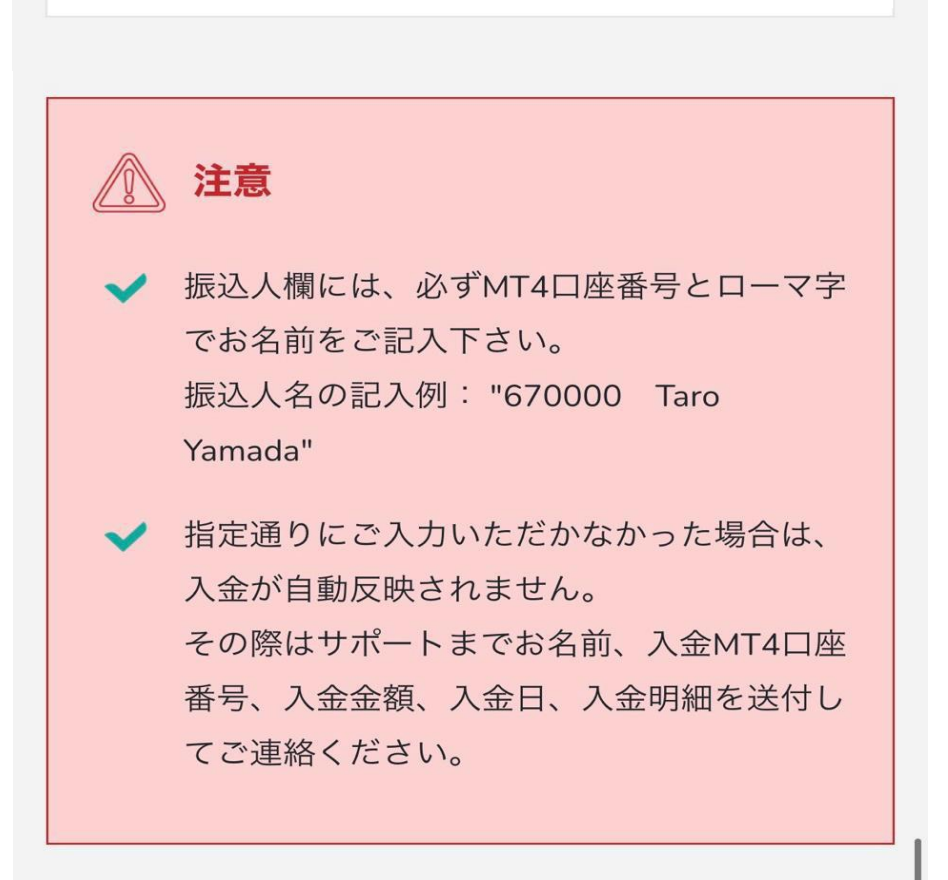

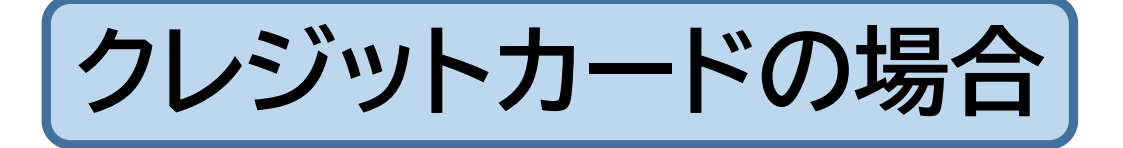

クレジットカードご入金の場合 <u>ユーザー本登録</u>が 必要となります

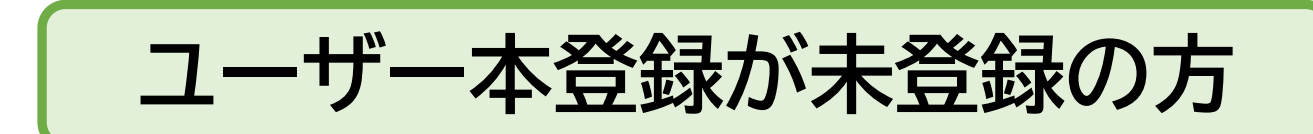

このままマニュアルに沿って お進みください

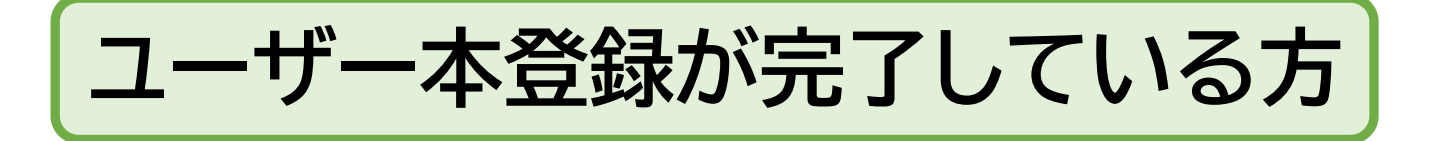

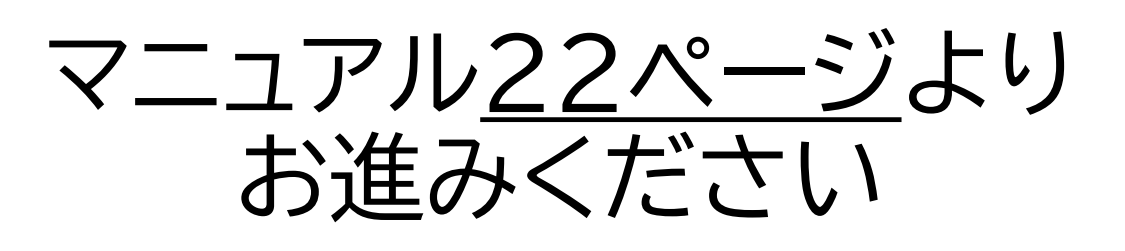

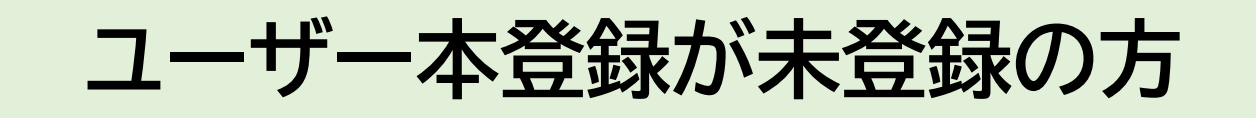

「クレジットカード入金」をタップ

| 国内銀行入金              |   |
|---------------------|---|
| CARD: クレジットカード入金    |   |
| ③ 入金方法一覧            |   |
| <u>♀</u> マイアカウント 更新 |   |
| □座番号 ◆◆ サーバー ◆      | Ψ |

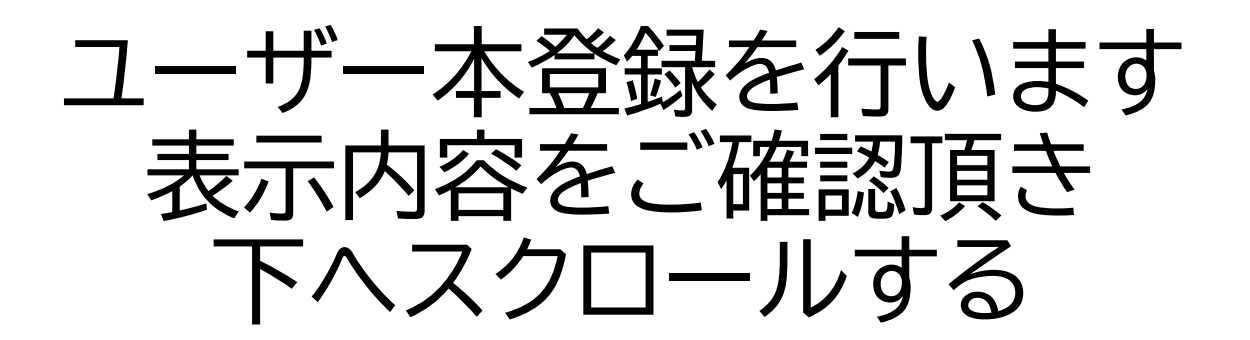

(人) ユーザー本登録

ご出金やbitwalletでのご入金の前には、以下の書類をご 提出いただき、承認する必要がございます。 ※本人確認書類と住所証明書類をスキャン又は携帯電話 等のカメラで撮影してご用意ください。

■ 書類のアップロードについてのお願い

1つの書類を多重に送信してしまう例が多発して おります。 書類審査に際して、異なる2種類の書類提出が必 須となりますので、ご理解とご協力をよろしくお 願いいたします。

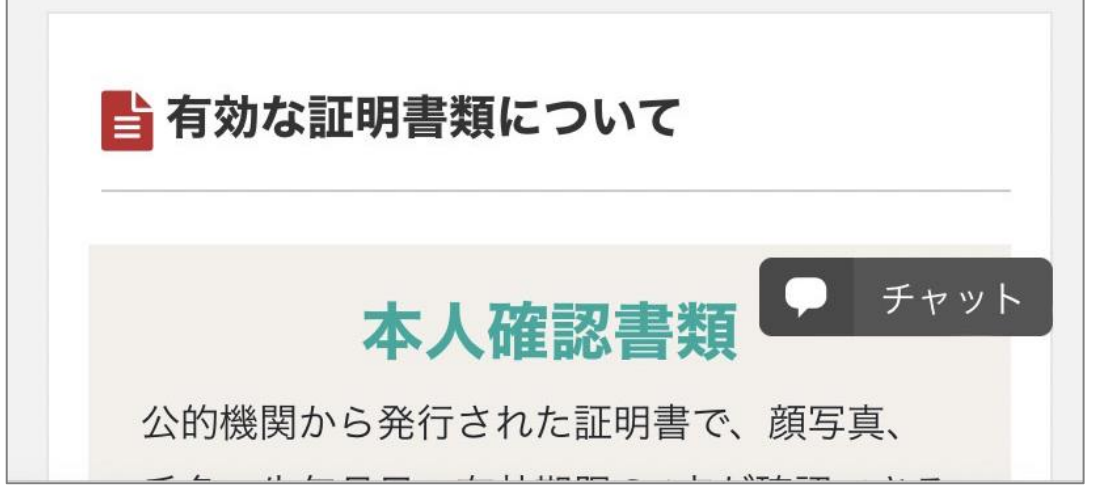

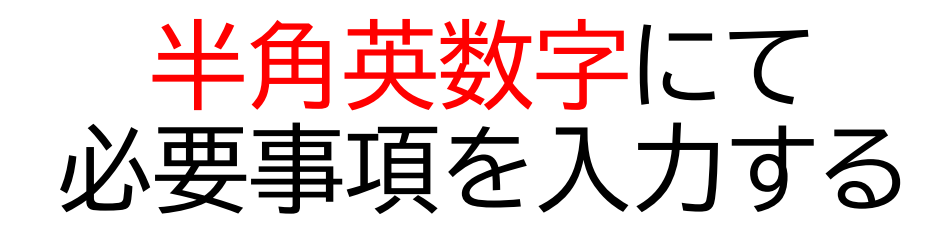

| ▲ 個人情報の登録  |  |
|------------|--|
| 姓名         |  |
|            |  |
| 性別必須       |  |
| ○ 男性 ○ 女性  |  |
| 生年月日必須     |  |
| <b>一</b> 年 |  |
|            |  |
|            |  |

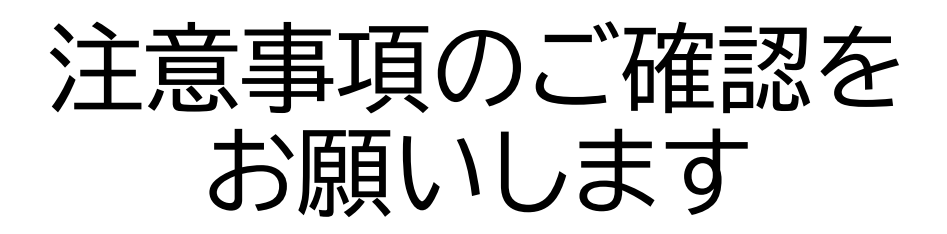

注 ※本人確認書類と住所証明書類はそれぞれ別の書類が必要 意 となります。 ※住所証明書類は発行から3ヶ月以内、あるいは、有効期 限がある場合は有効期限内である必要があります。 ※マイナンバーカードをご提出される場合、表面の画像が 必要です。裏面記載の個人番号等は不要です。 ※画像が不鮮明で文字が読めない場合や、画像がモザイク 等で加工されている場合には受理できません。 ※書類に不備等がございました場合には、弊社サポートデ スクからメールにて書類再送のお願いをいたします。 ※書類提出後3カ月以内に、再提出いただけない場合に は、口座開設の申請を破棄させていただだきます。

本人確認公的機関から発行された証明書で、**顔写真、氏名、**書類生年月日、有効期限の4点が確認できるものをご用required意ください。

(具体例)

■パスポート
 ■運転免許証
 ■住民基本台帳カー
 ド
 ■顔写真付きマイナンバーカード(通知カードを
 除く)

```
ファイルを選択 ファイル未選択
(gif, jpg, pdf, tif..)
```

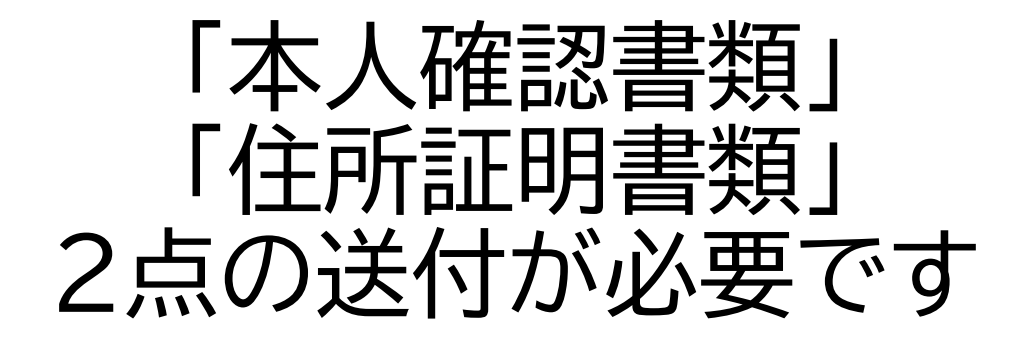

本人確認 公的機関から発行された証明書で、**顔写真、氏名、 生年月日、有効期限**の4点が確認できるものをご用 意ください。 required

(具体例)

書類

書類

required

■パスポート ■運転免許証 ■住民基本台帳カー ド ■顔写真付きマイナンバーカード(通知カードを 除く)

ファイルを選択ファイル未選択

(gif, jpg, pdf, tif..)

住所証明 氏名、現住所(都道府県名も含む)、発行日の3点 が確認できるものをご用意ください。

(具体例)

■住民票(3ヶ月以内に発行) ■公共料金明細書 (3ヶ月以内に発行)

■金融機関からの文書(3ヶ月以内に発行) ■その 他公的機関からの書類(3ヶ月以内に発行)

■健康保険証(裏面に住所記載の場合は裏面も要添 付 有効期限内) ■住民基本台帳カード(有効期限) 内)

■顔写真付きマイナンバーカード(通知カードを除く)

## 「ファイルを選択」から 該当本人確認書類の選択する

公的機関から発行された証明書で、**顔写真、氏名、** 本人確認 書類 **生年月日、有効期限**の4点が確認できるものをご用 意ください。 required (具体例) ■パスポート ■運転免許証 ■住民基本台帳カー ド ■顔写真付きマイナンバーカード(通知カードを 除く) ファイルを選択 ファイル未選択 (gif, jpg, pdf, tif..) 住所証明 氏名、現住所(都道府県名も含む)、発行日の3点 書類 が確認できるも ここから添付する required (具体例) ■住民票(3ヶ月以内に発行) ■公共料金明細書 (3ヶ月以内に発行) ■金融機関からの文書(3ヶ月以内に発行) ■その ※運転免許証 及び マイナンバーにて申請を行う方 それぞれ表面の 送付をお願いします

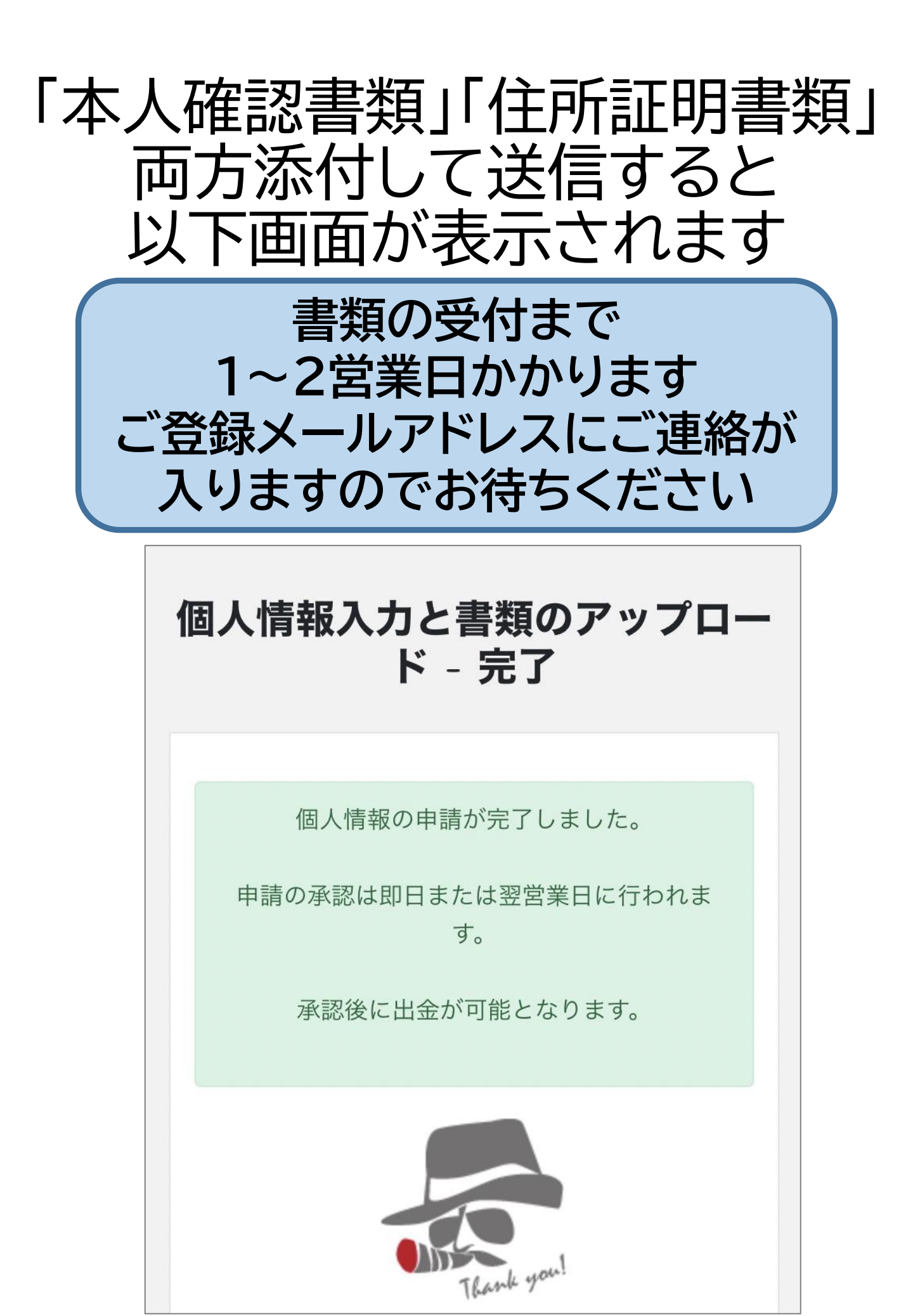

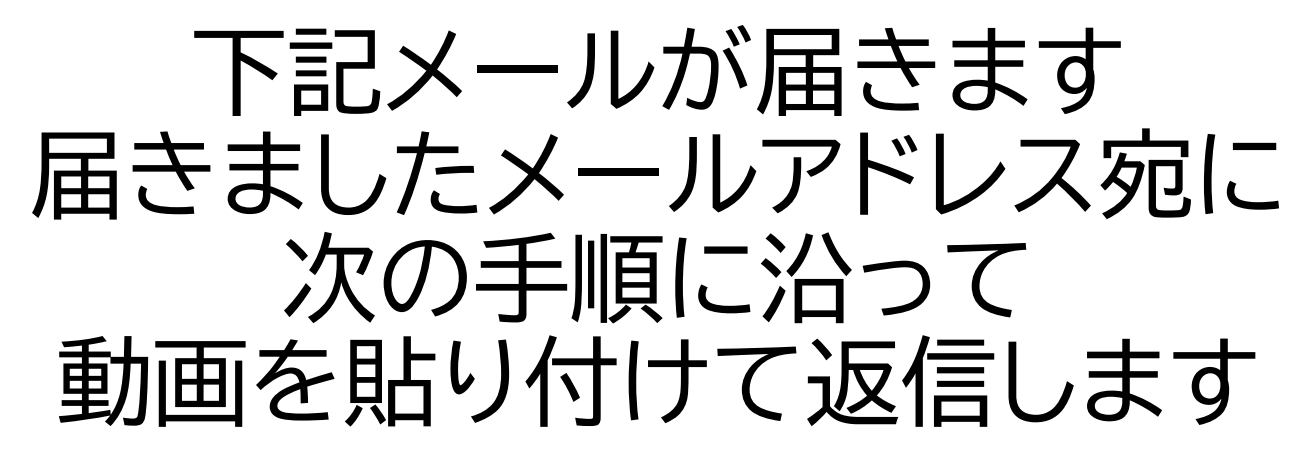

| 【本人確認】追加書類提出のお願い                                                                   |
|------------------------------------------------------------------------------------|
| 受信トレイ                                                                              |
| BigBoss Support 3月16日<br>To 自分 v                                                   |
| 様                                                                                  |
| 平素より大変お世話になっております。<br>BigBoss 日本語カスタマーサポートデスク Matthew です。                          |
| 恐れ入りますが、審査において<br>セルフィー(動画)での本人確認情報の追加提出をお願いします。<br>セルフィー(動画)を、このメールに添付して返信してください。 |
| 【追加提出 セルフィー(動画)の条件】<br>※セルフィーは、写真ではなく「動画」で撮影してください。                                |
| ●必ず、口座開設時に提出された本人確認書類・住所証明書類を手に<br>持つ                                              |
| ●以下の項目を記載したメモも手に持つ<br>"BigBoss、メモを書いた日付け、サイン"                                      |

動画で提出するセルフィーについての詳細は、添付画像も参照くださ い。

またご不明な点がございましたら、お気軽にお問い合わせください。 何卒よろしくお願い致します。 以下3点とご自身が映るように 動画をお撮りください

・「本人確認書類」にて送付した資料 ・「住所証明書類」にて送付した資料 ・必要事項を記載メモ紙 \*Bigboss \*記入した日付 \*ご自身の英語フルネーム

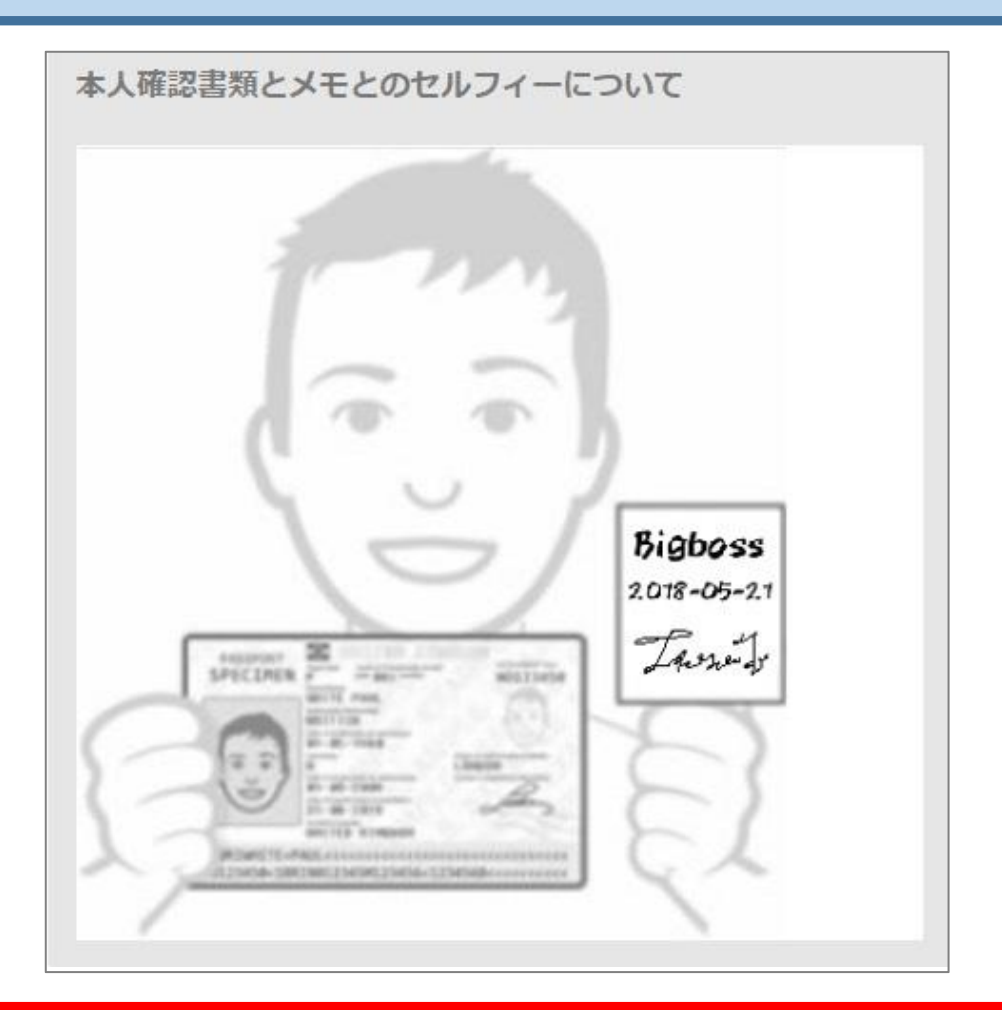

## ご自身のお顔と必要書類が <u>はっきり映るように</u>撮影ください

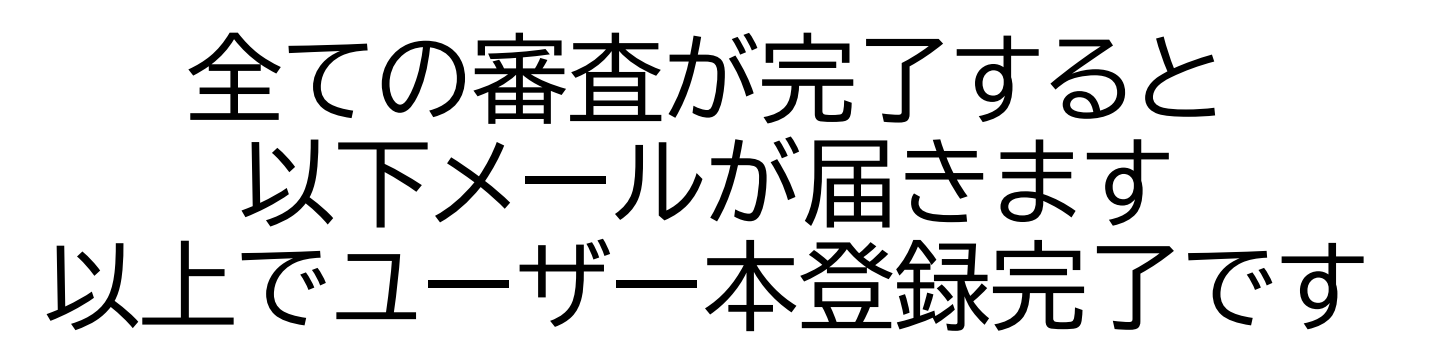

| ご本人様確認/書類審査完了のお知らせ                                                                                | 2 |
|---------------------------------------------------------------------------------------------------|---|
| BigBoss 10:45<br>To 自分 ~                                                                          |   |
| 様                                                                                                 |   |
| この度はBigBossをご利用いただきありがとうございます。<br>入力していただいたお客様情報と、アップロードしてい<br>ただいた証明書類は<br>所定の審査・照合が終了しました。      |   |
| 弊社ウェブサイト/My Pageより<br>以下のサービスがご利用可能になりましたのでご確認く<br>ださい。<br>・出金申請<br>・クレジットカード入金<br>・MAM/PAMMお申し込み |   |
| 引き続きBigBossで快適なお取引をお楽しみ下さい。                                                                       |   |
| BigBoss Mail Delivery Service<br>E-mail: \$\$EMAIL_FOR_SUPPORT\$\$<br>Website: \$\$BROKER_URL\$\$ |   |

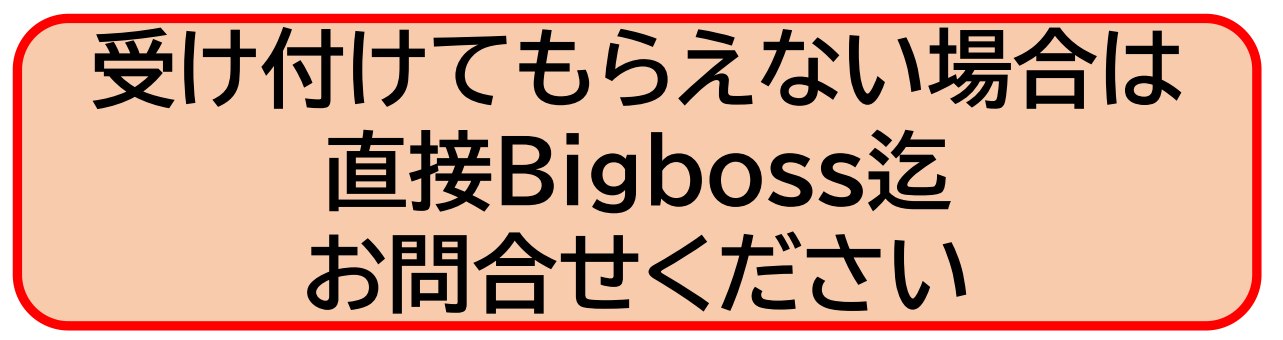

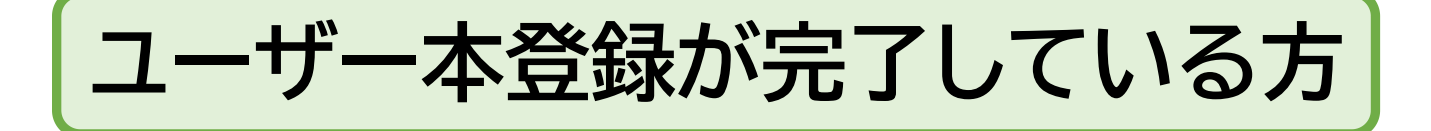

# 「クレジットカード入金」をタップ

| ■ 国内銀行入金                |     |
|-------------------------|-----|
| <b>CARD</b> ・クレジットカード入金 |     |
| ③ 入金方法一覧                |     |
| <u>♀</u> マイアカウント 更新     |     |
| □座番号 ◆ サーバー ↑           | · \ |

## 確認事項を確認する

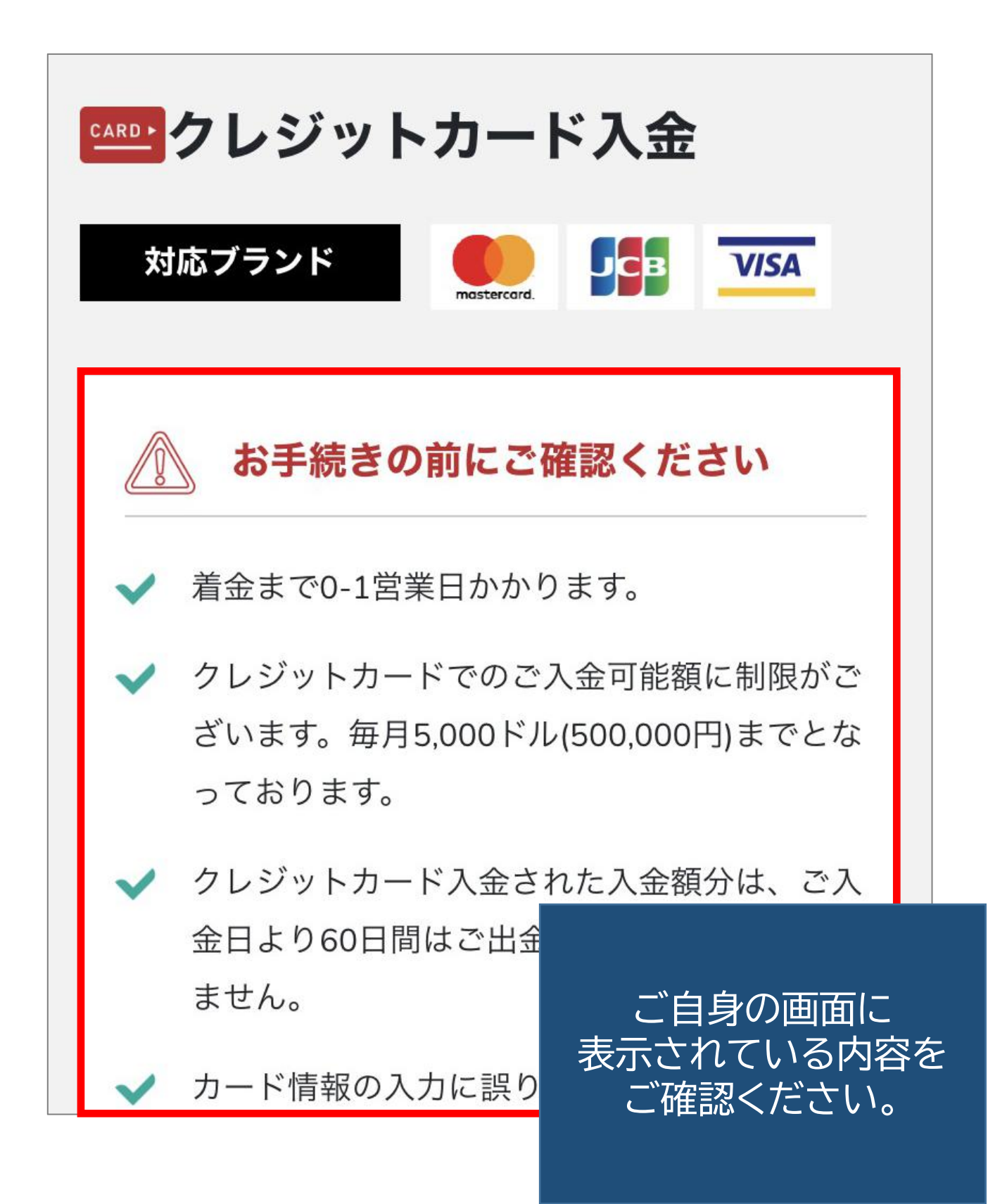

## 必要事項を入力する

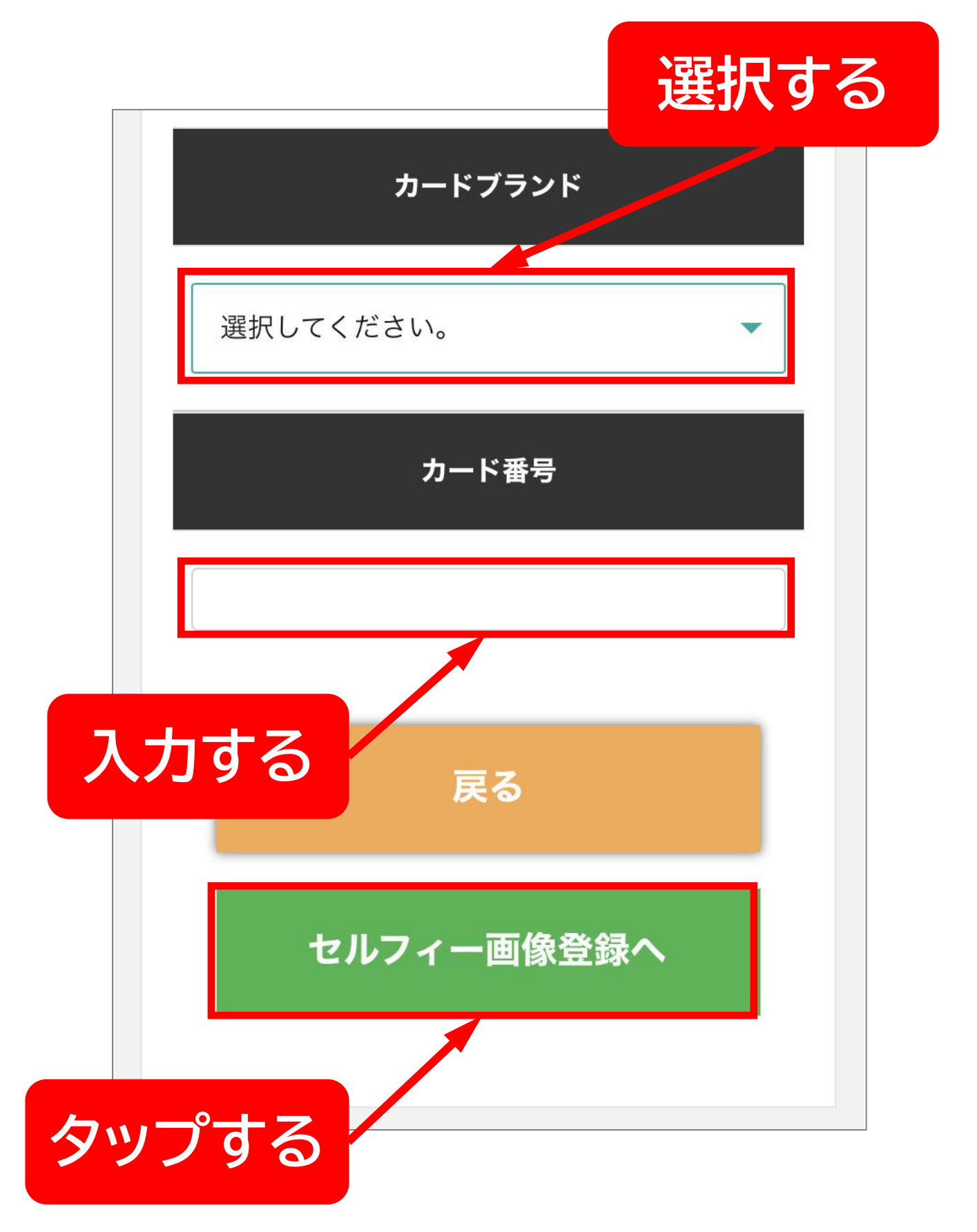

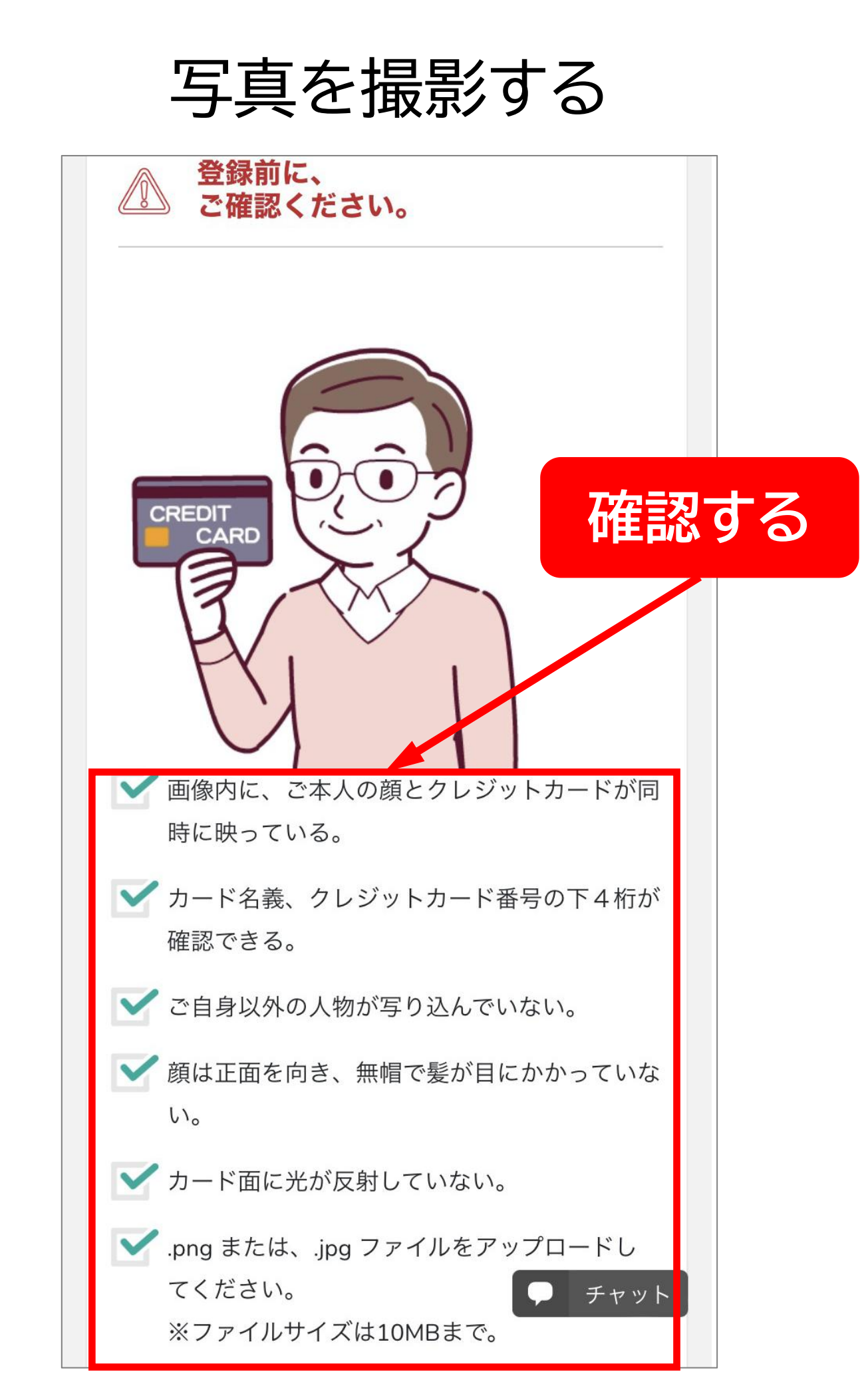

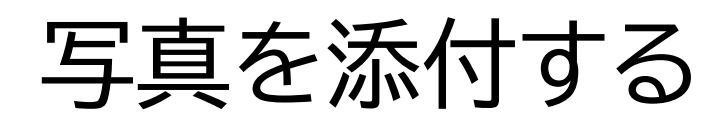

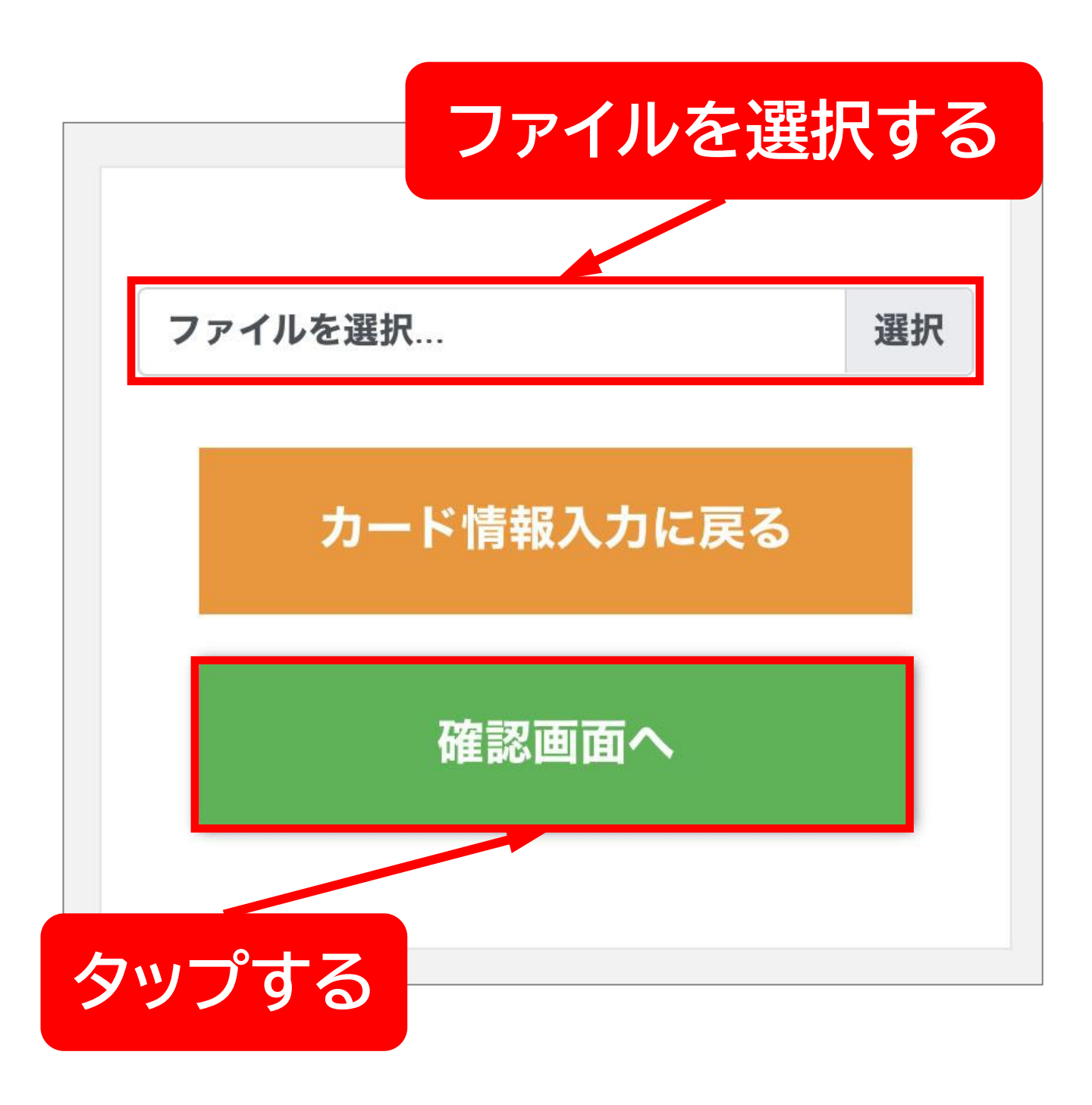

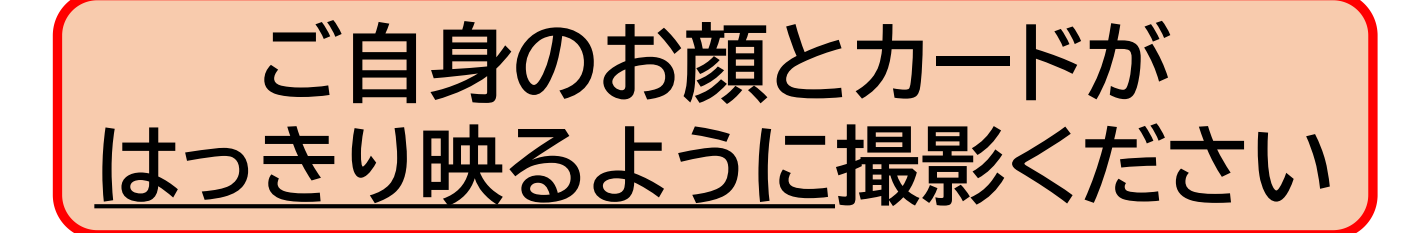

## 情報を確認する

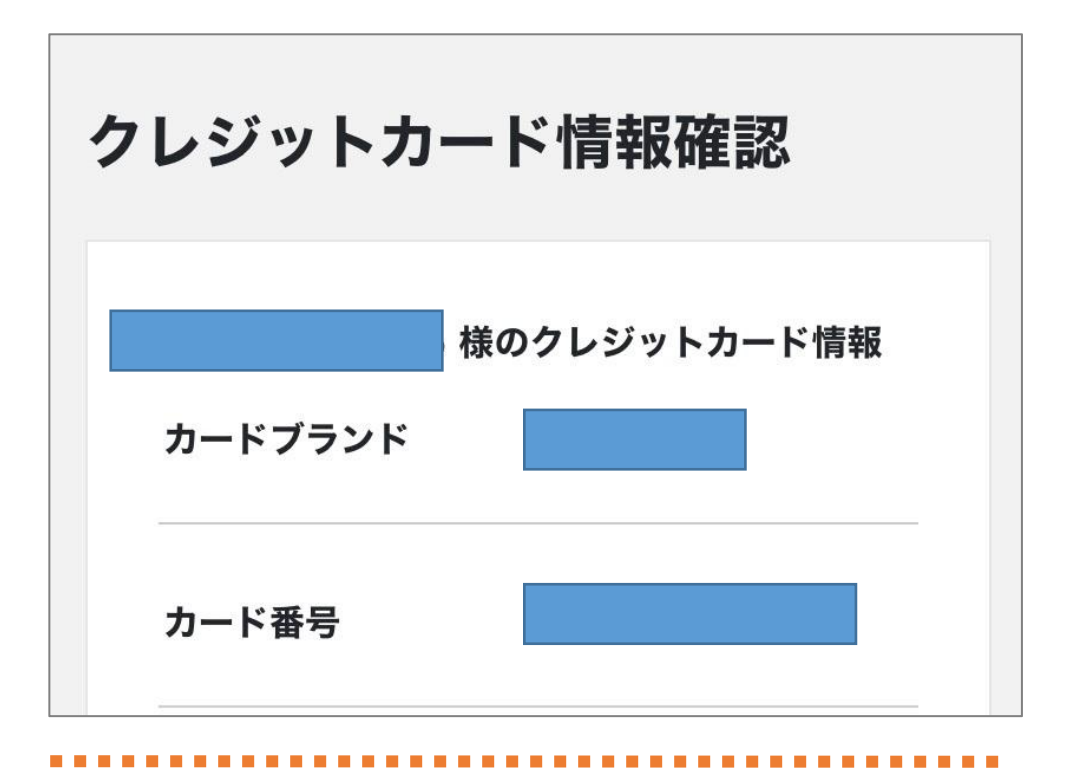

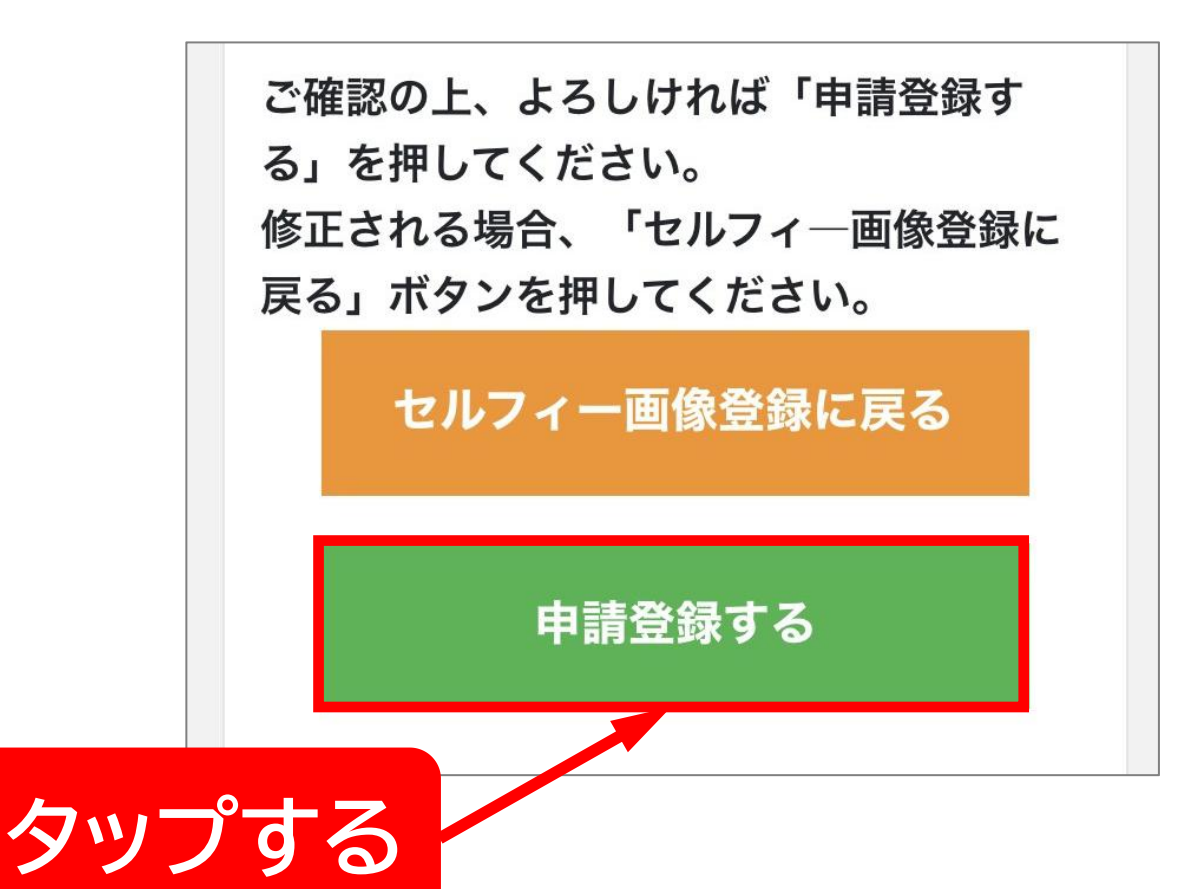

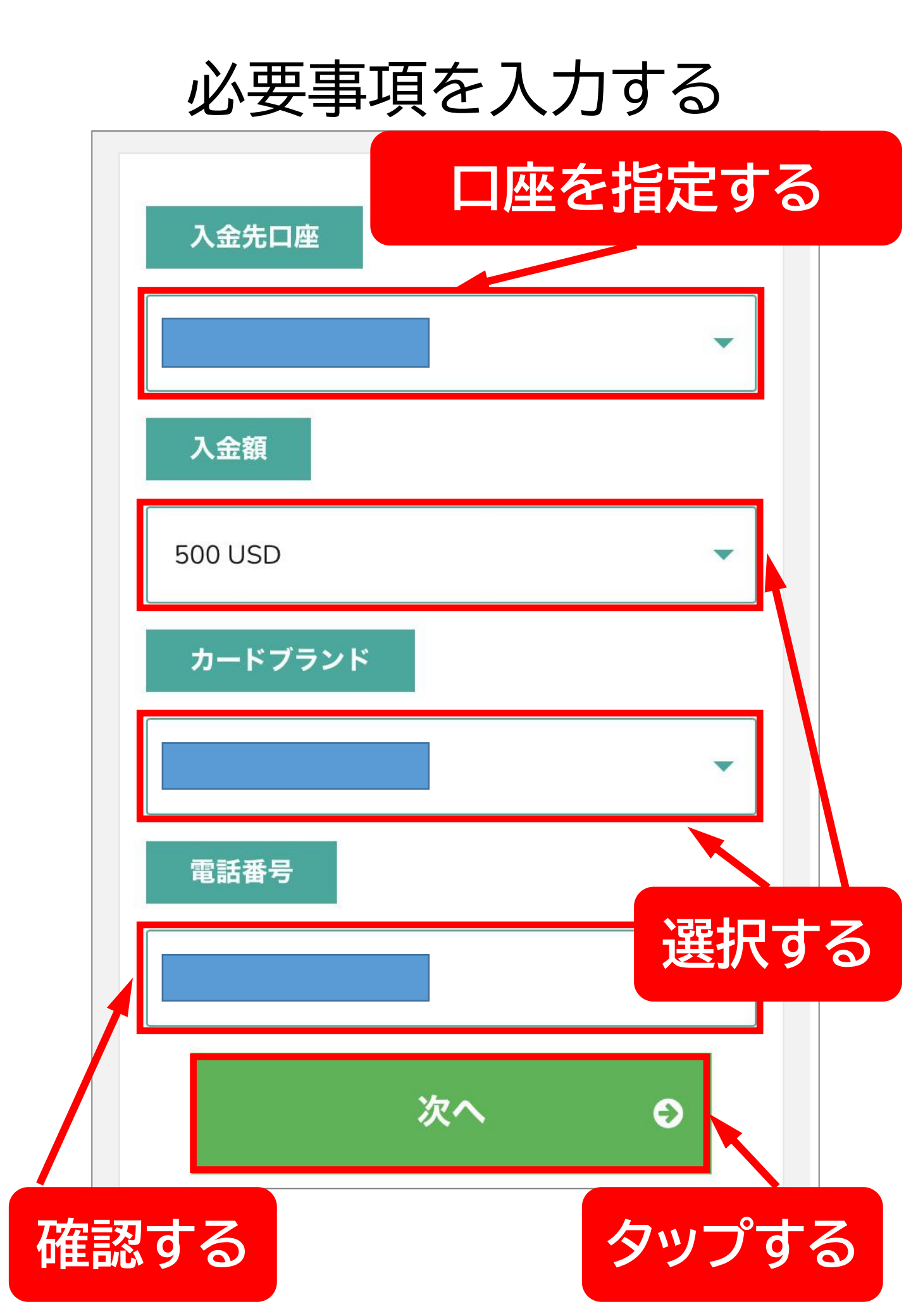

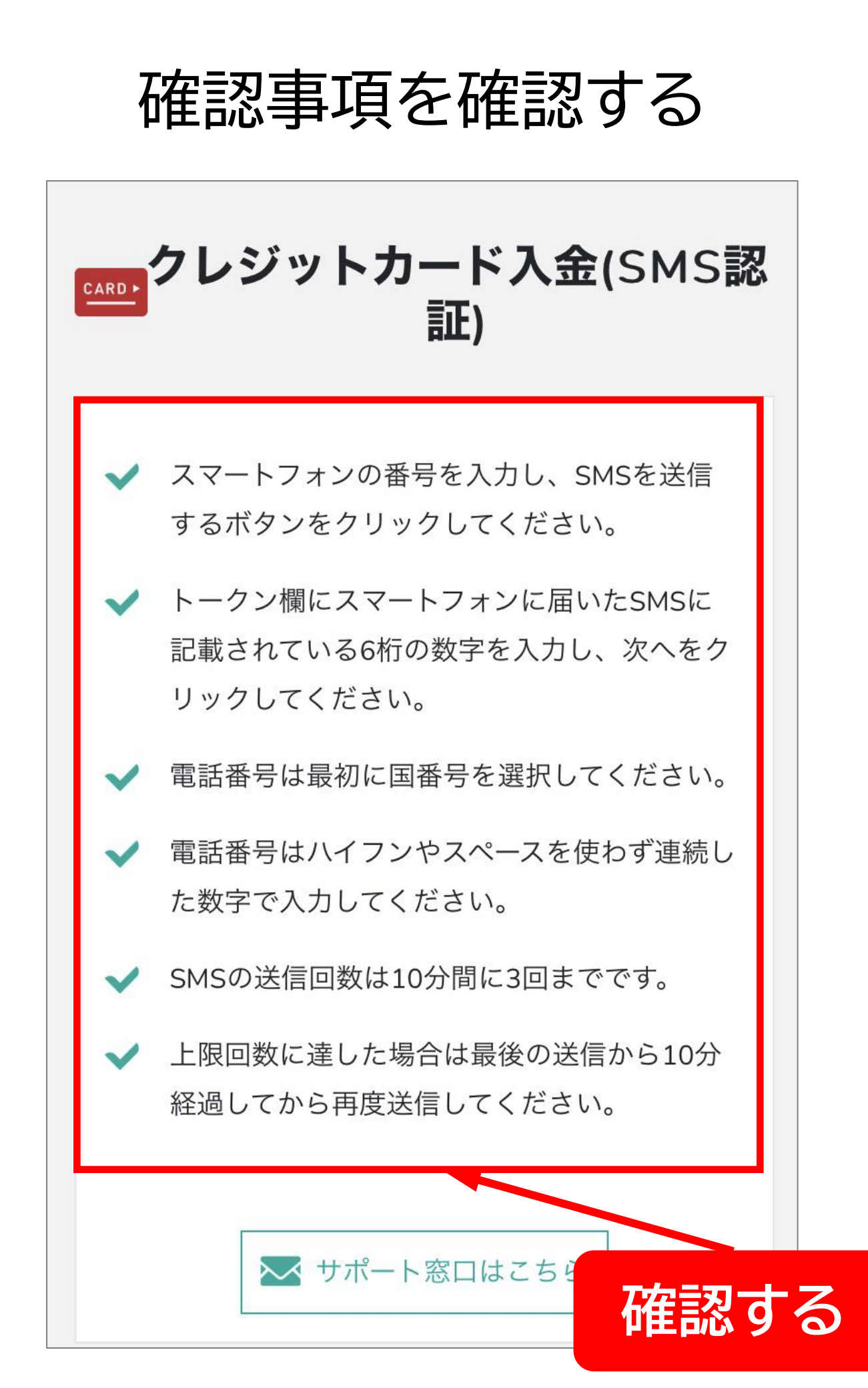

# SNS認証をする

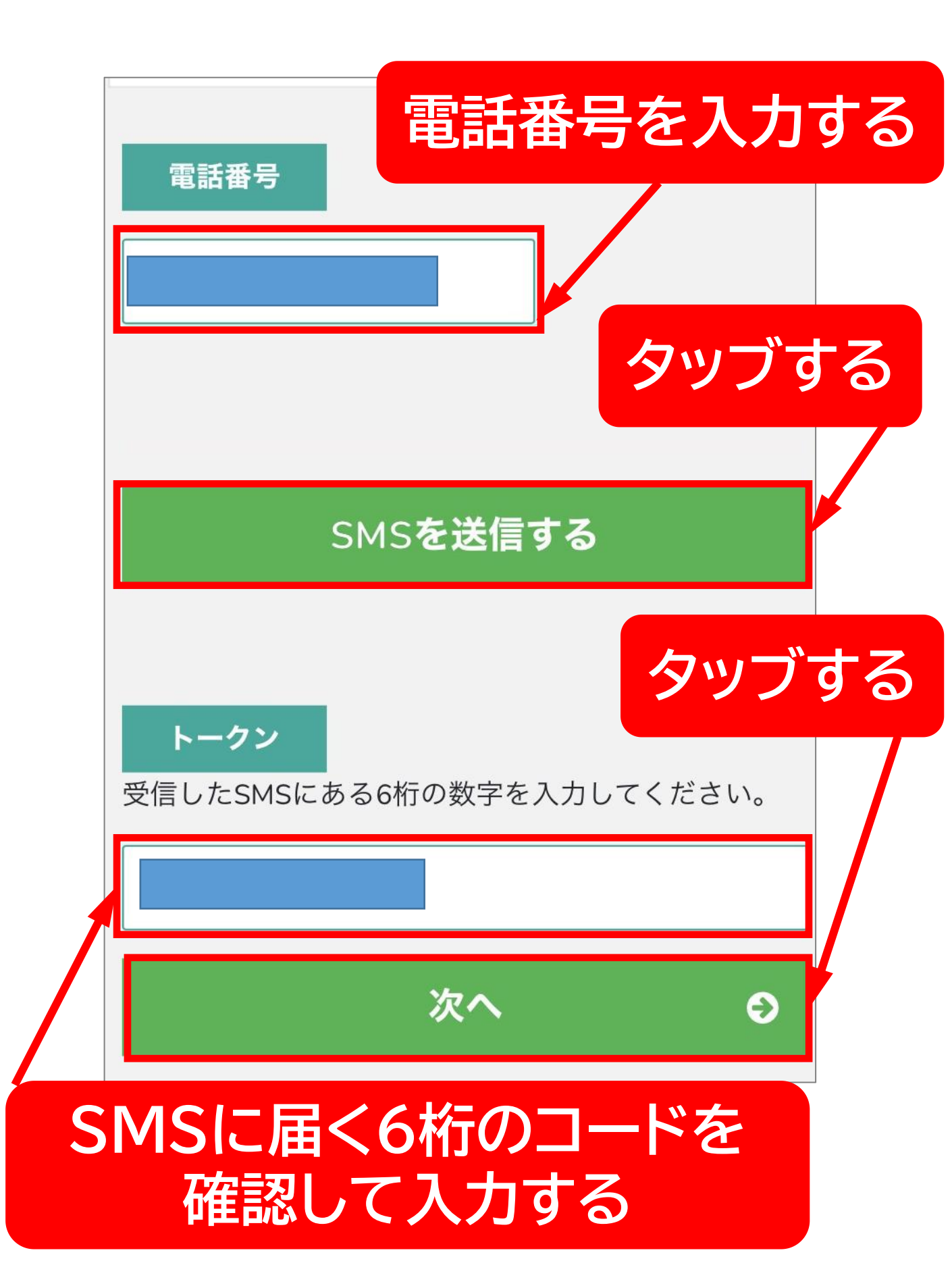

| 必要事項を入力する                            |
|--------------------------------------|
| ヱ₽₽クレジットカード入金                        |
| 対応ブランド                               |
| ファーストネーム(半角英大文字) 뒚 🛛                 |
|                                      |
| ラストネーム(半角英大文字) 秘須                    |
|                                      |
| カード番号 <mark>必須</mark>                |
|                                      |
| <b>セキュリティコード 必須</b><br><i>テ</i> チャット |

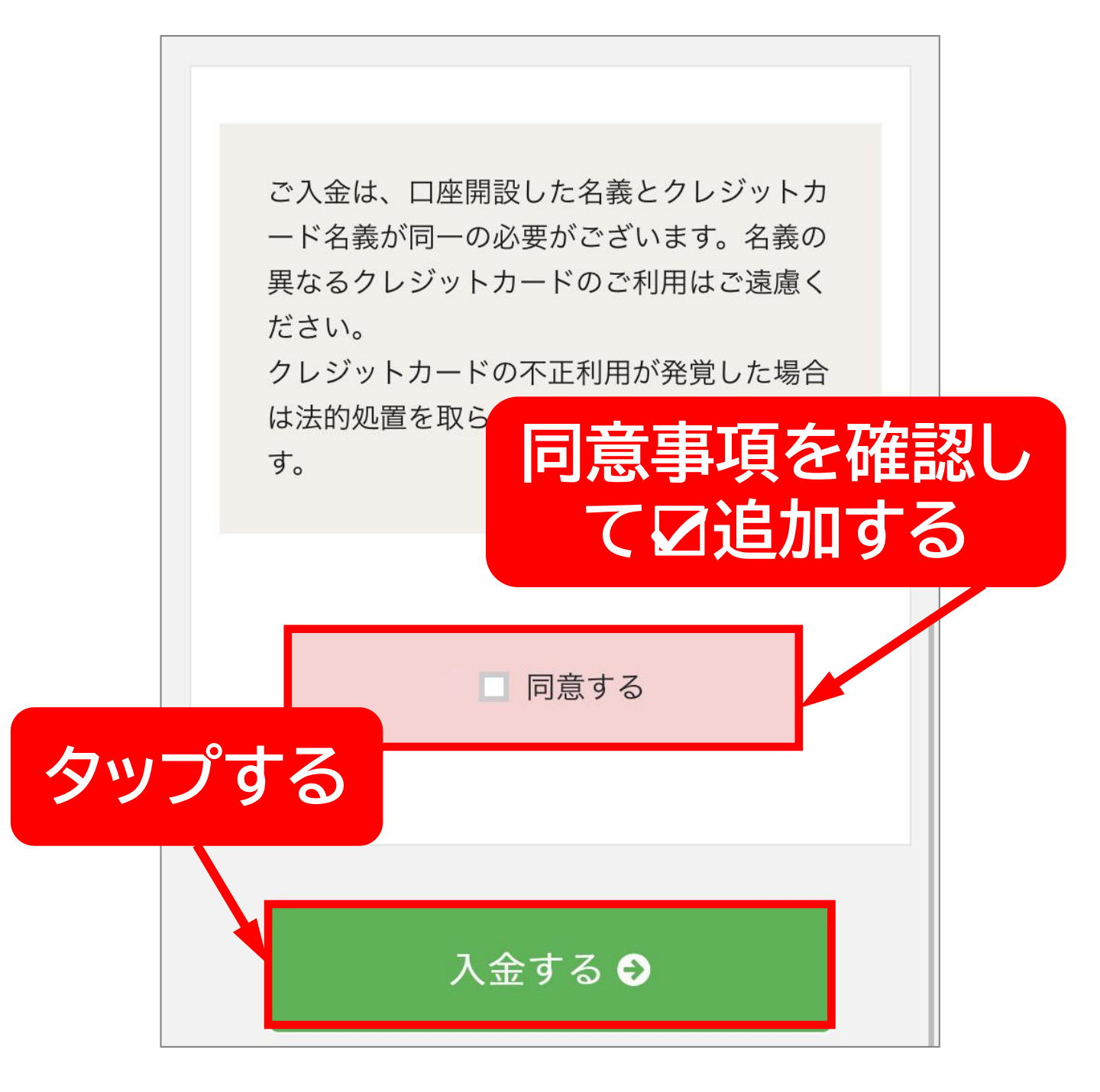

以上でクレジットカード入金完了です

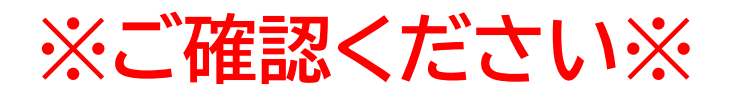

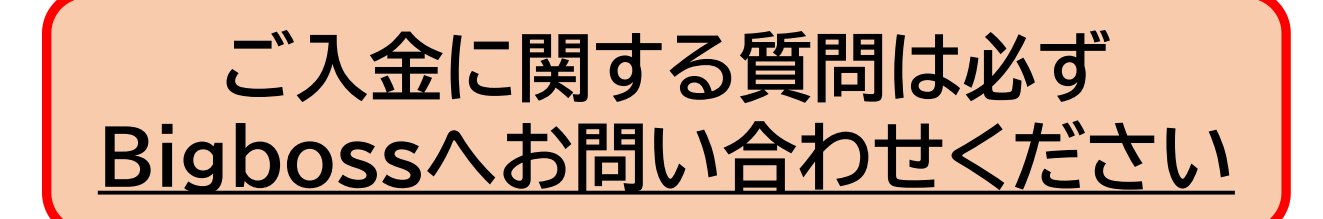

#### システム提供元と証券会社は別々の会社です。

\*入金できているか

\*入金反映が遅いので確認してほしい

\*入金操作方法がわからない

\*入操作時にエラーがでる

\*書類を受け付けてもらえない

等の入金に関するお問い合わせは 必ずFX証券会社Bigbossへ お問い合わせをお願いします。

▼Bigbossお問い合わせ先 support@ bigboss-financial.com